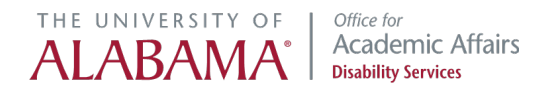

## **ODS Flex Plan: Tutorial for Students**

Note: Before proceeding, please ensure you have reviewed the Flex Attendance Rubric.

Step 1: Access the ODS Online Portal.

Step 2: Select "Flex Plan" from the far left menu, in the Accommodations box.

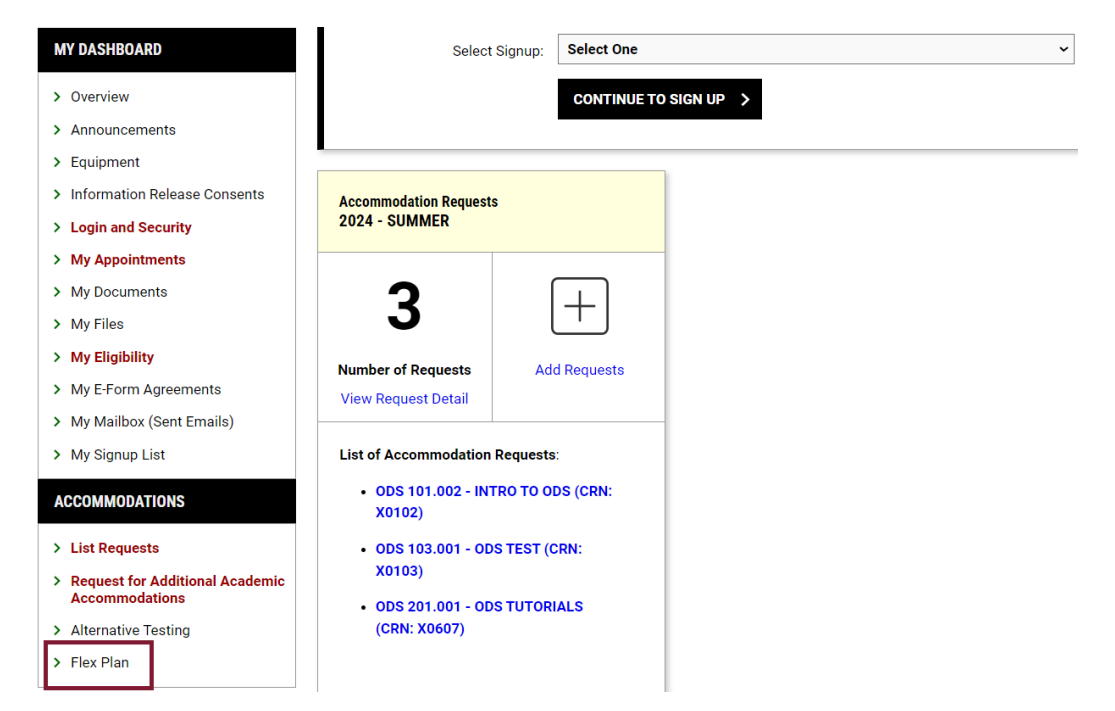

**Step 3**: Locate the Review Needed box to determine the number of Flex Plans available for review.

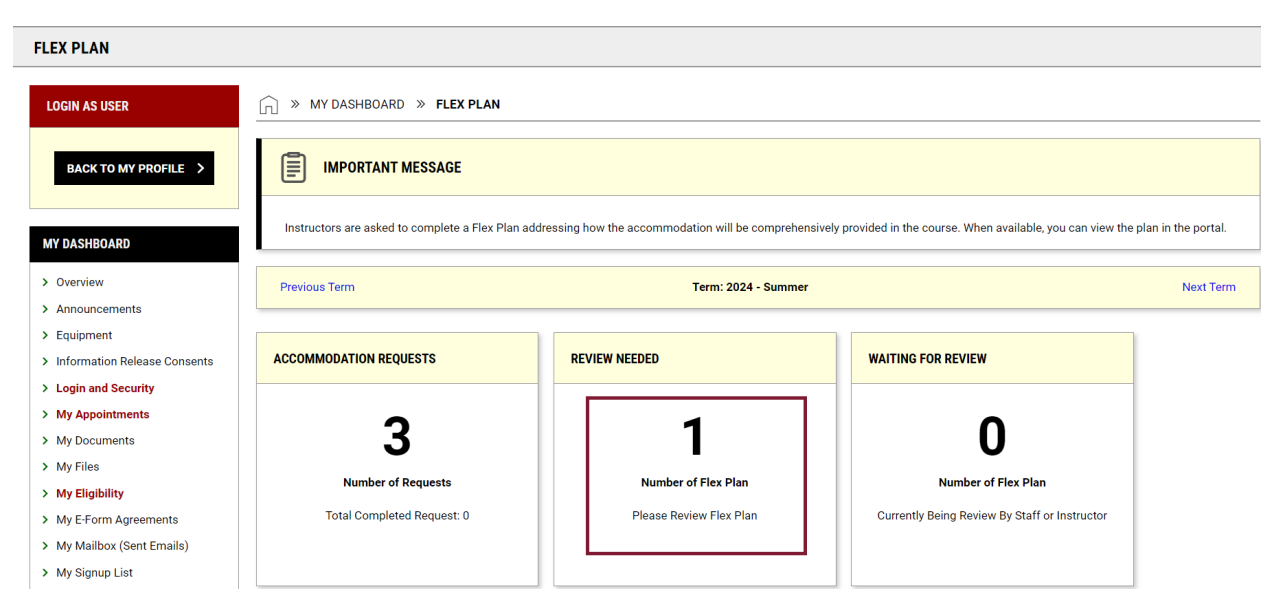

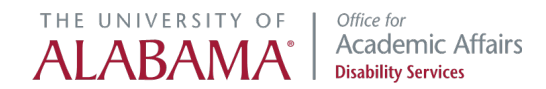

Scroll down and select "View" next to the Flex Plan you'd like to review.

| LIST R                              | EQUESTS FOR FLEX PLAN           |              |       |         |        |         |        |           |                                      |                 |
|-------------------------------------|---------------------------------|--------------|-------|---------|--------|---------|--------|-----------|--------------------------------------|-----------------|
| Record                              | s Found: 3 (Showing: 1 - 3)     |              |       |         |        |         |        |           | Show Per Page: 100 V                 | Page: 1         |
| <ul> <li>✓</li> <li>View</li> </ul> | Status                          | Initiated On | CRN   | Subject | Course | Section | Campus | Lecture   | Accommodation                        | Request<br>Date |
| View                                | Waiting for Student<br>Response | 07/18/2024   | X0102 | ODS     | 101    | 002     | MA     | Yes (LEC) | Flexible Attendance and<br>Deadlines | 07/05/2024      |
|                                     | Not Initiated                   |              | X0103 | ODS     | 103    | 001     | MA     |           | Flexible Attendance and<br>Deadlines | 07/15/2024      |
|                                     | Not Initiated                   |              | X0607 | ODS     | 201    | 001     | MA     | Yes (LEC) | Flexible Attendance and<br>Deadlines | 07/18/2024      |
| •                                   |                                 |              |       |         |        |         |        |           |                                      | •               |

**Step 4**: Read through the Flex Plan in detail to understand how the accommodation will be provided.

Example Flex Plan: In this example, the instructor indicated that the Flex Plan rubric is reasonable for their course, and they can allow up to 4 absences. If an absence results in missed participation points, there will be no grade penalty.

| REQUEST INFORMATION                                            | LIST OF QUESTIONS                                                                                                    |
|----------------------------------------------------------------|----------------------------------------------------------------------------------------------------|
| Course Information:<br>ODS 101.002 - INTRO TO ODS (CRN: X0102) | Indicate a reasonable number of absences based on the nature<br>and format of this course. Consult the online rubric for guidance.<br>*                                                          |
| Accommodation:<br>Flexible Attendance and Deadlines            | <ul> <li>I agree with the online rubric and will enter the appropriate number<br/>of absences in the Additional Comment box below. (Additional<br/>Comment Required)</li> </ul>                  |
| Form Available On:<br>Friday, July 05, 2024                    | My syllabus allows for additional flexibility beyond the rubric. The student should consult the syllabus for guidance.                                                                           |
| Initiated By:<br>By Instructor - Brittany Gregg                | I have consulted ODS about the limited flexibility available for this course. The agreed upon number of absences is indicated in the Additional Comment box below. (Additional Comment Required) |
| Initiated On:<br>Thursday, July 18, 2024 at 02:44 PM           | Additional Comment * :                                                                                                    |
| Status:                                                        |                                                                                                    |
| Waiting for Student Response                                   | What opportunity is provided for missed in-class participation?                                                                                                    |
|                                                                | No grade penalty for missed participation points.                                                                                                    |
|                                                                | Missed participation points can be earned by submitting a brief<br>reflection (written or verbal) of the course materials.                                                                       |
|                                                                | This course does not calculate participation as part of the grade. Additional Comment:                                                                                                    |
|                                                                | Additional Comment:                                                                                                    |

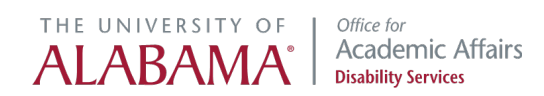

This instructor advises you to arrange a make up quiz or test within 1 week. Followup with the instructor about a make-up date, time and location.

| Wh  | at opportunity is provided for missed quizzes? *                                                               |
|-----|----------------------------------------------------------------------------------------------------|
|     | No grade penalty for missed quiz (i.e. quiz grade will be dropped).                                            |
| ✓   | Make arrangements with the instructor to make-up the quiz within one week.                                     |
|     | This course does not administer quizzes as part of the grade.                                                  |
| Ado | ditional Comment:                                                                                              |
|     | 4                                                                                                    |
| Wh  | at opportunity is provided for missed tests? *                                                                 |
|     | No grade penalty for one missed test (i.e. test grade will be dropped).                                        |
| ✓   | Make arrangements with the instructor to make-up the test during departmental make-up date or within one week. |
|     | This course does not administer tests as part of the grade.                                                    |
| Ado | ditional Comment:                                                                                              |
|     |                                                                                                    |
|     | 4                                                                                                    |

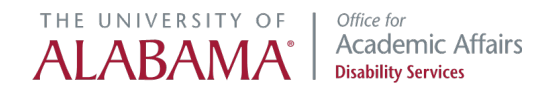

If an assignment is missed, this instructor has indicated the assignment can be submitted within 48 hours of the due date. If a deadline extension is needed, notify the instructor via email and submit the assignment within 48 hours of the due date.

What opportunity is provided to make-up missed out-of-class assignments?\*

- Missed points from out-of-class work can be earned by submitting the assignment within 48 hours of the original due date.
- Deadline extensions beyond 48 hours are provided per course syllabus. Talk to your instructor for additional details.
- This course does not calculate out-of-class assignments as part of the grade.

Additional Comment:

How are deadline extensions requested for this course?\*

- Deadline extensions can be requested by contacting the instructor by email and submitting the assignment within 48 hours of the original due date.
- Deadline extensions beyond 48 hours are provided per course syllabus. Talk to your instructor for additional details.
- This course does not calculate assignments as part of the grade.

Additional Comment:

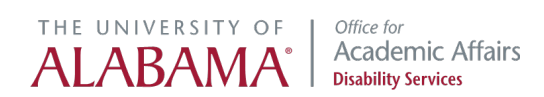

In this example, the course does not involve group work or in-class presentations.

| Wh                     | at opportanity is provided to make up missed group work:                                                                                                    |
|------------------------|----------------------------------------------------------------------------------------------------|
| Not<br>con<br>imp<br>* | e: Courses requiring group work require interactive<br>nmunication between student and instructor. If absences<br>act group performance, contact your instructor immediately.                                                                                    |
|                        | Missed group work grade can be earned by student contacting instructor immediately to make arrangements.                                                                                                    |
| ✓                      | This course does not require group work as part of the grade.                                                                                                    |
| Ado                    | litional Comment:                                                                                                    |
|                        | 6                                                                                                    |
| Wh<br>*                | at opportunity is provided for a missed in-class presentation?                                                                                                    |
| Wh:                    | at opportunity is provided for a missed in-class presentation?<br>Missed presentation grade can be earned by arranging a make-up<br>with instructor within one week.                                                                                             |
| ₩h:<br>*               | at opportunity is provided for a missed in-class presentation?<br>Missed presentation grade can be earned by arranging a make-up<br>with instructor within one week.<br>This course does not administer presentations as part of the grade.                      |
| Wh:<br>*<br>•          | at opportunity is provided for a missed in-class presentation?<br>Missed presentation grade can be earned by arranging a make-up<br>with instructor within one week.<br>This course does not administer presentations as part of the grade.<br>litional Comment: |

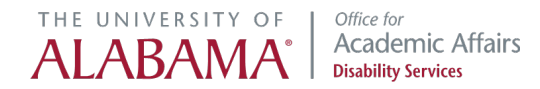

**Step 5**: Once you have reviewed the Flex Plan, select "I agree to the statement listed." Then, select "Accept Flex Plan." If you have concerns and would like to talk with your Accommodations Specialist, select "Update and Request Review."

| FORM SUBMISSION                                                                                                    |
|----------------------------------------------------------------------------------------------------|
| Flex Plans are initiated by ODS to ensure that a reasonable amount of flexibility is provided to students with disabilities. The nature of flexible attendance and assignment extensions requires clear communication among you, your instructor, and your assigned Accommodations Specialist. When an unexpected exacerbation of disability-related symptoms leads to absence or missed coursework, email your instructor immediately to activate this accommodation and copy your Accommodations Specialist on the email. |
| I agree to the statement listed.                                                                                                    |
| ACCEPT FLEX PLAN > UPDATE AND REQUEST REVIEW > BACK TO LIST >                                                                                                    |
| CONTACT US                                                                                                    |
| Office of Disability Services                                                                                                    |
| 205-348-4285<br>1000 Houser Hall                                                                                                    |
| ods@ua.edu                                                                                                    |
| www.ods.ua.edu                                                                                                    |
| Schedule an appointment with ODS: Sign in to the ODS Online Portal and select My Appointments. In the top right corner, select Request Appointment. Students can also call ODS at 205-348-4285 and select option 0.                                                                                                    |
| Information for Students                                                                                                    |
| Faculty Guidance                                                                                                    |
| Conflict Resolution Process                                                                                                    |
|                                                                                                    |

You will receive a confirmation email after reviewing the Flex Plan.